### ORIENTAÇÕES DE MATRÍCULA – Vestibular UEMG 2024 – 1ª Chamada

Prezado(a) Candidato(a), parabéns pela sua aprovação para estudar na Universidade do Estado de Minas Gerais! Neste documento você encontrará as orientações e prazos para a realização da pré-matrícula pelos candidatos classificados na 1ª Chamada do Vestibular UEMG 2024.

Em caso de dúvidas, entre em contato com nossa Central de Atendimento:

E-mail (processo.seletivo@uemg.br) | Fale Conosco, com resposta em até 72 horas úteis, | Telefone (31) 3916-8620, com atendimento de segunda a sexta-feira, entre 9:00 e 17:00h.

#### Prazo de Matrícula – Vestibular UEMG 2024:

|            | Período da Pré-Matrícula       | 26/02/2024 a 05/03/2024 |
|------------|--------------------------------|-------------------------|
| 1ª Chamada | Prazo para envio da            |                         |
| i Chamada  | confirmação de matrícula pelas | 07/03/2024              |
|            | Secretarias Acadêmicas         |                         |

### Passo a Passo para pré-matrícula:

| 1º) Acessando o sistema para matrícula       | 2 |
|----------------------------------------------|---|
| 2º) Enviando os documentos para matrícula    | 3 |
| 3º) Realizando a pré-matrícula               | 5 |
| 4º) Confirmação da matrícula pela secretaria | 7 |

## 1º) Acessando o sistema para matrícula

• Link para acesso ao Portal do Estudante: <u>https://uemg.lyceum.com.br/aluno</u>

Os candidatos classificados e suplentes na 1ª Chamada do Vestibular UEMG 2024 deverão efetuar sua pré-matrícula por meio do sistema Lyceum/UEMG. No primeiro acesso o login a ser utilizado é o seu CPF (somente números) e a senha é a data de nascimento, composta por oito dígitos, somente números (exemplo: **08012002**). Altere a senha após o primeiro acesso.

| ESTUDANTE              | - 1º ACESSO                                 |
|------------------------|---------------------------------------------|
| 1 Aluno ou Responsável | CPF<br>(somente números)                    |
| 🔒 Senha                | Sua data de nascimento<br>(somente números) |
| Entrar                 |                                             |
| Esqueceu a senha?      | ser alterad                                 |
|                        | Posteriores                                 |
|                        |                                             |

Ao acessar o sistema pela primeira vez você deve realizar o aceite do Termo LGPD da UEMG.

## 2º) Enviando os documentos para matrícula

Conforme previsto no item 14.5 do Edital do Vestibular o candidato convocado classificado deve apresentar os seguintes documentos para realizar sua pré-matrícula:

a) Histórico Escolar e Certificado de Conclusão do Ensino Médio ou curso equivalente ou Declaração de Conclusão do Ensino Médio;

b) Cadastro de Pessoas Física (CPF) e Carteira de Identidade (RG) ou equivalente;

c) Certidão de Nascimento ou Casamento;

d) Comprovante de quitação com as obrigações eleitorais, para os maiores de 18 (dezoito) anos;

e) Prova de quitação com o Serviço Militar, para os maiores de 18 (dezoito) anos do sexo masculino;

f) Uma foto 3 x 4 recente

Os documentos digitalizados devem ser encaminhados pelo sistema na opção Cadastro → Documentos:

| ≡        |                                   |                                                      |             |          |        |           |         |           |                |
|----------|-----------------------------------|------------------------------------------------------|-------------|----------|--------|-----------|---------|-----------|----------------|
| DO EST   | ADO DE MINAS GERAIS               |                                                      |             |          |        |           |         |           |                |
|          |                                   | Documentos                                           |             |          |        |           |         |           |                |
| A        | viso ~                            | Documento                                            | Obrigatório | Bloqueia | Aceito | Motivo da | Data da | Envia Dou | nload Situação |
| ta Ca    | alendário ~                       | 2 feter 2V4                                          |             |          | Aceito | Recusa    | entrega |           |                |
| 12° A    | valiação 🗸                        | 2 TOLOS 3X4                                          |             |          |        |           |         | ~         |                |
| 📖 Di     | isciplina v                       | Fotocopia Historico Escolar                          | ۲           |          |        |           |         |           | A              |
| per Po   | os Graduação 🗸 🗸 🗸                | Fotocópia Conclusão do<br>Ensino Médio               |             | ۲        |        |           |         | •         | Ξ              |
| 🖽 Ca     | adastro ^                         | Fotocópia Documento de<br>Identidade                 |             | X        |        |           |         | •         | Ξ              |
| _        | Dados Cadastrais                  | Fotocópia CPF                                        |             | <b>S</b> |        |           |         | •         | Ξ              |
| D        | Documentos                        | Fotocópia Título de Eleitor                          |             |          |        |           |         | •         | ×              |
| रू<br>** | Ficha Médica<br>Processo Seletivo | Fotocópia Comprovante de<br>Votação - Última eleição | <b>X</b>    | ۲        |        |           |         | 4         | Ξ              |
|          | Documentos do Aluno               | Fotocópia Certificado Militar                        |             |          |        |           |         | •         | ×              |
| ⊟ Se     | ecretaria Virtual 🛛 🗸             | Fotocópia Certidão de<br>Nascimento                  |             | ۲        |        |           |         | ۵         | Ξ              |
| © A      | valiação Institucional 🗸          | Fotocópia Certidão de<br>Casamento                   |             | ×        |        |           |         | •         | Ξ              |
| е м      | linha Biblioteca                  | Fotocópia Comprovante de<br>Endereço                 |             |          |        |           |         | ۵         | Ξ              |
| 🛤 Bi     | iblioteca Pearson                 |                                                      |             |          |        |           |         |           |                |
| E G      | arteirinha Estudantil             |                                                      |             |          |        |           |         |           |                |

Clique na opção 🍳 para realizar o upload de cada documento.

Atenção: Os documentos com mais de uma página devem ser enviados como um arquivo único. Certifique-se que os documentos anexados estão legíveis e que os arquivos não estão corrompidos. Para a foto 3x4, o candidato deve estar posicionado de frente para a câmera, com o rosto em primeiro plano, com um fundo neutro. Caso a secretaria identifique alguma inconsistência na documentação enviada, o candidato receberá um aviso no Portal do Estudante e um e-mail, informando sobre a recusa do documento e orientando sobre o seu reenvio. Assim, fique atento aos comunicados enviados pela UEMG.

| ≡  |                         |   |                                | 2PSIC-0 - Psicologia<br>Série: 1<br>Status: Ativo |            |               |         |  |
|----|-------------------------|---|--------------------------------|---------------------------------------------------|------------|---------------|---------|--|
|    |                         |   | Avisos                         |                                                   |            |               |         |  |
| ٠  | Aviso                   | ~ | Pesquisar                      | Data Inicial                                      | Data Final | Tipo de Aviso |         |  |
|    | Calendário              | ~ | Pesquisar                      | DD/MM/YYYY                                        | DD/MM/YYYY | Todos 🗸       | Filtrar |  |
| M  | Avaliação               | ~ |                                |                                                   |            |               |         |  |
|    | Disciplina              | ~ | Você tem 1 aviso(s) não lidos! |                                                   |            |               |         |  |
| Þ  | Pós Graduação           | ~ |                                |                                                   |            |               |         |  |
| 80 | Cadastro                | ~ | Aviso sobre pré-matricula SISU |                                                   |            | 05/02/202     |         |  |
|    | Secretaria Virtual      | ~ |                                |                                                   |            |               |         |  |
|    | Avaliação Institucional | ~ | Documento recusado             |                                                   |            | 02/02/202     | 24 🕢    |  |
| ۲  | Portal GEDWeb           |   |                                |                                                   |            |               |         |  |
|    | Minha Biblioteca        |   | -                              |                                                   |            |               |         |  |
|    | Biblioteca Pearson      |   |                                |                                                   |            |               |         |  |

Exemplo de aviso sobre recusa de documento:

Após a análise dos documentos pela Secretaria, o status é atualizado na aba de Cadastro  $\rightarrow$  Documentos.

| Exemplo | de | documentos | com | status | aceito: |
|---------|----|------------|-----|--------|---------|
|---------|----|------------|-----|--------|---------|

|             |                                         | <b>1</b> |                                                                                                  |             |           |                  |                      |                | Status: Ativo |  |
|-------------|-----------------------------------------|----------|--------------------------------------------------------------------------------------------------|-------------|-----------|------------------|----------------------|----------------|---------------|--|
| D           | O ESTADO DE MINAS GERAIS                | UEMG     | Documentos                                                                                       |             |           |                  |                      |                |               |  |
| ٠           | Aviso                                   | ~        |                                                                                                  |             | Bloqueia  |                  | Motivo<br>da Data da |                |               |  |
|             | Calendário                              | ~        | Documento                                                                                        | Obrigatório | Matrícula | Aceito           | Recusa Entrega       | Envio Download | l Situação    |  |
| M           | Avaliação                               | ~        | Prova de quitação com o Serviço<br>Militar, para os maiores de 18                                |             |           |                  |                      | 6              | ×             |  |
|             | Disciplina                              | ~        | (dezoito) anos do sexo masculino                                                                 |             |           |                  |                      |                |               |  |
| 8           | Pós Graduação                           | ~        | Foto 3 x 4 recente                                                                               |             |           | ĭ.               | 31/01/2024           | *              |               |  |
| <b>A</b> 22 | Cadastro                                | ^        | Histórico Escolar                                                                                |             |           |                  | 02/02/2024           | *              |               |  |
|             | Dados Cadastrais                        |          | Certificado/Declaração de<br>Conclusão do Ensino Médio ou<br>curso equivalente                   |             |           | ¥                | 31/01/2024           | *              |               |  |
|             | 니 Documentos<br>강 Ficha Médica          |          | Declaração de Conclusão do<br>Ensino Médio                                                       |             |           | <b></b> <i>∎</i> | 31/01/2024           | *              | Ľ             |  |
| 6           | Processo Seletivo<br>Secretaria Virtual | ~        | Cadastro de Pessoas Física (CPF)<br>ou equivalente                                               |             |           | R                | 31/01/2024           | *              | V             |  |
| ٢           | Avaliação Institucio                    | nal 🗸    | Carteira de Identidade (RG) ou<br>equivalente                                                    |             |           | ¥                | 31/01/2024           | *              |               |  |
| 8           | Portal GEDWeb                           |          | Certidão de Nascimento ou<br>Casamento                                                           |             |           | ¥                | 31/01/2024           | *              |               |  |
|             | Carteirinha Estudar                     | ıtil     | Comprovante de quitação com as<br>obrigações eleitorais, para os<br>majores de 18 (deroito) anos |             |           | R                | 31/01/2024           | *              | V             |  |
| ٠           | Periódico Capes                         |          | matores de lo (dezoito) anos                                                                     |             |           |                  |                      |                |               |  |

# 3º) Realizando a pré-matrícula

Após realizar o envio da documentação, o candidato deve efetivar sua pré-matrícula por meio da opção Secretaria Virtual  $\rightarrow$  Matrícula na barra lateral.

|    |                      |        | Avisos                         |                              |            |               |   |         |  |  |
|----|----------------------|--------|--------------------------------|------------------------------|------------|---------------|---|---------|--|--|
| •  | Aviso                | ~      | Pesquisar                      | Data Inicial                 | Data Final | Tipo de Aviso |   |         |  |  |
| C  | Calendário           | ~      | Pesquisar                      | DD/MM/YYYY                   | DD/MM/YYYY | Todos         | ~ | Filtrar |  |  |
| 4  | Avaliação            | ~      |                                |                              |            |               |   |         |  |  |
|    | Disciplina           | ~      | Você tem 0 aviso(s) não lidos! |                              |            |               |   |         |  |  |
| 12 | Pós Graduação        | ~      |                                |                              |            |               |   |         |  |  |
| •  | Cadastro             | ~      | Nenhum resultado encontra      | Nenhum resultado encontrado. |            |               |   |         |  |  |
| 6  | Secretaria Virtual   | ^      |                                |                              |            |               |   |         |  |  |
|    | 🖹 Serviços           |        |                                |                              |            |               |   |         |  |  |
|    | Matrícula            |        |                                |                              |            |               |   |         |  |  |
|    | 🖆 Contrato           |        |                                |                              |            |               |   |         |  |  |
| C  | Avaliação Institucio | onal ~ |                                |                              |            |               |   |         |  |  |
| 6  | Portal GEDWeb        |        |                                |                              |            |               |   |         |  |  |
| -  | Minha Biblioteca     |        |                                |                              |            |               |   |         |  |  |
| _  | Piblioteca Pearson   |        |                                |                              |            |               |   |         |  |  |

Nesta tela serão apresentadas as disciplinas a serem cursadas no primeiro período do curso para o qual você foi classificado. Não é possível incluir ou excluir disciplinas. No final da página clique em prosseguir e confirme as disciplinas para pré-matrícula.

| 217626-210322 - Bases Moleculares e Morfológicas de Células e Tecido<br>Nível da Turma: TEORICA | s                                                                                  | Curricular |
|-------------------------------------------------------------------------------------------------|------------------------------------------------------------------------------------|------------|
| <b>217636-210322 - Ética e Bioética</b><br>Nível da Turma: TEORICA                              |                                                                                    | Curricular |
| 217635-210322 - Evidência Clínica<br>Nível da Turma: TEORICA                                    |                                                                                    | Curricular |
| 217628-210322 - Genética Básica<br>Nível da Turma: TEORICA                                      |                                                                                    | Curricular |
| 217630-210322 - Modelos de Atenção à Saúde<br>Nível da Turma: TEORICA                           |                                                                                    | Curricular |
| 217633-210322 - Prática de Integração Ensino, Serviço e Comunidade I<br>Nível da Turma: TEORICA |                                                                                    | Curricular |
| 217631-210322 - Suporte Básico de Vida I<br>Nível da Turma: TEORICA                             |                                                                                    | Curricular |
|                                                                                                 | Prosegur<br>Confirmação de Matrícula<br>Você confirma as disciplinas selecionadas? |            |
|                                                                                                 |                                                                                    |            |

Em seguida preencha ou atualize suas informações pessoais.

Atenção: Não faça alterações ou edições no campo <u>número do RG</u>. Esta informação somente deve ser alterada posteriormente pela secretaria. Caso você tente alterar este campo, o sistema retornará uma mensagem de erro. Por fim, realize o aceite do Termo de Ciência das Normas da Universidade do Estado de Minas Gerais.

| Matrícula                                                                                                    |                                                 |                                               |                                                    |
|----------------------------------------------------------------------------------------------------|-------------------------------------------------|-----------------------------------------------|----------------------------------------------------|
| Ø                                                                                                    | •                                               |                                               | 0                                                  |
| Este é o ultimo passo do processo I<br>Mas, para finalizar, basta ler o termo de ciência juntamente com o estatuto e regiment | o e clicar em aceitar !                         |                                               |                                                    |
| ,                                                                                                    | ERMO DE CIÊNCIA DAS NORMAS DA UNIVERS           | IDADE DO ESTADO DE MINAS GERAIS - UEMO        | i                                                  |
| Atesto que tenho conhecimento das normas da Universidade do Estado de Minas Gerais - UE                                       | MG, em especial de seu Estatuto, instituído pel | o Decreto nº 46.352/2023, e de seu Regimento, | estabelecido pela Resolução CONUNUEMG nº 374/2017. |
|                                                                                                    | Fazer downloa                                   | d do contrato                                 |                                                    |
|                                                                                                    | Recusar                                         | Aceitar                                       |                                                    |
|                                                                                                    |                                                 |                                               |                                                    |

Na aba Secretaria Virtual  $\rightarrow$  Contrato, é possível consultar a data na qual o aceite da Pré-Matrícula foi realizado.

|                           | <u> </u> | -                                                    | S | Status: Ativo |          |
|---------------------------|----------|------------------------------------------------------|---|---------------|----------|
| DO ESTADO DE MINAS GERAIS | UEMG     |                                                      |   |               |          |
|                           |          | Contrato                                             |   |               |          |
| 🜲 Aviso                   |          | Pesquisar                                            |   |               | Q        |
| Calendário                |          |                                                      |   |               |          |
| 🛃 Avaliação               |          | Período: 2024 / 2024/1<br>Data de Aceite: 01/02/2024 |   |               |          |
| 📖 Disciplina              |          | N° Contrato: 35                                      |   |               | Baixar   |
| 🖻 Pós Graduação           |          | Termo                                                |   |               |          |
| Cadastro                  |          |                                                      |   |               |          |
| Secretaria Virtual        |          | Nome: Contrato LGPD<br>Data de Aceite: 31/01/2024    |   |               |          |
| 🗐 Serviços                |          | Nº Termo: 22939                                      |   |               | Detalhes |
| Matrícula                 |          |                                                      |   |               |          |
| Contrato                  |          |                                                      |   |               |          |
| Avaliação Institucion     | nal ~    |                                                      |   |               |          |
| Portal GEDWeb             |          |                                                      |   |               |          |
|                           |          |                                                      |   |               |          |

Pronto! Sua pré-matrícula foi realizada. Aguarde o envio de e-mail da confirmação da matrícula pela Secretaria da Unidade Acadêmica da Unidade para a qual você foi classificado.

## 4º) Confirmação da matrícula pela secretaria

Conforme previsto no Edital do Vestibular UEMG 2024, as Secretarias Acadêmicas, após conferência da documentação enviada, **confirmarão a matrícula dos candidatos convocados.** A confirmação será enviada para o e-mail indicado no ato da inscrição e por meio de aviso no Portal do Estudante.

| Avisos                         |              |            |               |         |
|--------------------------------|--------------|------------|---------------|---------|
| Pesquisar                      | Data Inicial | Data Final | Tipo de Aviso |         |
| Pesquisar                      | DD/MM/YYYY   | DD/MM/YYYY | Todos 🗸       | Filtrar |
|                                |              |            |               |         |
| Você tem 0 aviso(s) não lidos! |              |            |               |         |
| Confirmação de matrícula       |              |            | 05/02/20      | 124 🕢   |
|                                |              |            |               |         |

#### Exemplo de aviso de confirmação no Portal do Estudante:

Após a confirmação da matrícula pela secretaria, o estudante pode conferir as disciplinas matriculas na tela Disciplina  $\rightarrow$  Disciplinas Matriculadas:

|                                  |                          | 2  |                                              |             | -                      |                | Status: Ativo |  |
|----------------------------------|--------------------------|----|----------------------------------------------|-------------|------------------------|----------------|---------------|--|
| DO ESTADO DE MENAS GENAS   Ginas |                          |    |                                              |             |                        |                |               |  |
|                                  |                          |    | Disciplinas Matriculadas                     |             |                        |                |               |  |
| ۰                                | Aviso                    | ~  |                                              |             |                        |                |               |  |
| e                                | Calendário               | ~  | Disciplina                                   | Situação    | Período                | Docente        | Data Inicial  |  |
| 1.4                              | Auglige                  |    | Filosofia                                    | Matriculado | Período letivo 2024/01 | Docente Padrão | 01/02/2024    |  |
| ₩.                               | Avallação                | ~  |                                              |             |                        |                |               |  |
| <b>"</b>                         | Disciplina               | ^  |                                              |             |                        |                |               |  |
|                                  | Disciplinas Matriculadas |    | Disciplina                                   | Situação    | Período                | Docente        | Data Inicial  |  |
| -                                | 🕄 Histórico              |    | História da Psicologia                       | Matriculado | Periodo letivo 2024/01 | Docente Padrão | 01/02/2024    |  |
|                                  | 🎂 Minha Turma            |    |                                              |             |                        |                |               |  |
|                                  | Tarefas                  |    | Disciplina                                   | Situação    | Período                | Docente        | Data Inicial  |  |
| 1                                | Publicações              |    | Neuroanatomia e Neurofisiologia              | Matriculado | Período letivo 2024/01 | Docente Padrão | 01/02/2024    |  |
|                                  |                          |    |                                              |             |                        |                |               |  |
|                                  | Diario de Classe         |    |                                              |             |                        |                |               |  |
| 1                                | Pós Graduação            | ~  | Disciplina                                   | Situação    | Período                | Docente        | Data Inicial  |  |
| 412                              | Cadastro                 | ~  | Processos Psicológicos Básicos               | Matriculado | Período letivo 2024/01 | Docente Padrão | 01/02/2024    |  |
| 6                                | Secretaria Virtual       | ~  |                                              |             |                        |                |               |  |
| _                                | A                        |    |                                              |             |                        |                |               |  |
| 0                                | Avallação Institucional  | Ŷ. | Disciplina<br>Briadania: Ciância a Brafincăn | Situação    | Período                | Docente        | Data Inicial  |  |
| 2                                | Portal GEDWeb            |    | Psicologia: Ciencia e Profissao              | Matriculado | reriodo letivo 2024/01 | Docente Padrao | 01/02/2024    |  |
|                                  | Minha Biblioteca         |    |                                              |             |                        |                |               |  |

- Confira o Guia Acadêmico da UEMG em <u>http://estudante.uemg.br/</u>.
- Confira o Calendário Acadêmico de 2024 em <u>https://www.uemg.br/component/content/article/180-</u> graduacao/proen/calendario/375-calendario-academico?Itemid=43.